## Conexão Wi-Fi por IP

Aplicação: Este procedimento tem por objetivo a conexão de rede wi-fi pela configuração IP.

#### 1. INSTRUÇÕES DE SEGURANÇA

Os inversores foram projetados e testados estritamente de acordo com as normas internacionais de segurança. Sendo um equipamento eletroeletrônico, as instruções e normas relacionadas à segurança devem ser seguidas durante as etapas de instalação, comissionamento, operação e manutenção. A operação ou trabalho incorreto pode resultar em danos à vida e ao bem estar do operador ou de terceiros, ao inversor e outras propriedades que estejam próximas à instalação.

A utilização de EPIs e EPCs garantem a segurança do operador e de terceiros, a definição de quais equipamentos de proteção devem ser utilizados vai de acordo com cada tipo de instalação, por haver um risco considerável de choques e arcos voltaico, deve-se sempre seguir as normas vigentes. Assim como as ferramentas, que devem ser utilizadas de forma correta, sem que haja qualquer tipo de adaptação.

#### 2. CONEXÃO WIFI VIA IP

2.3 Conecte o celular ou computador na rede Wi-Fi denominada com o número de série do inversor conforme Figura 1. Caso, durante o acesso, seja solicitada uma senha para a conexão à rede, utilizar o número de série do Stick Wi-Fi conectado ao inversor.

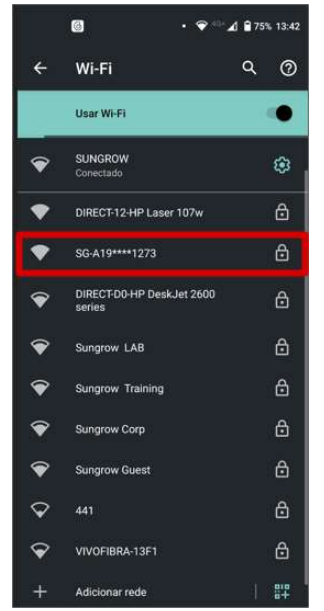

Figura 1 - Rede Wi-Fi gerada pelo Stick

**2.4** Na aba de pesquisa digite o IP "11.11.11.1", para que seja possível acessar a página de configuração do inversor, conforme Figura 2.

# SUNGROW

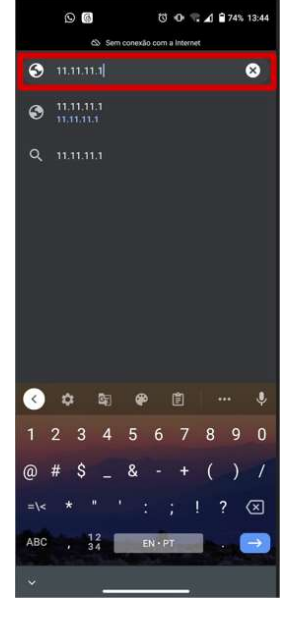

Figura 2 - Acesso via IP

- 2.5 Na tela de acesso, utilize os dados abaixo e em seguida clique em "fazer login".
- Usuário: Sungrow
- Senha: 19971128

|        | Faz            | er la            | nain           |               |                |                |                    |             |                 |             |            |
|--------|----------------|------------------|----------------|---------------|----------------|----------------|--------------------|-------------|-----------------|-------------|------------|
|        | T GE           |                  | -9             |               |                |                |                    |             |                 |             |            |
|        | http:/<br>senh | /11.11<br>a, Sua | .11.1<br>cone: | exig<br>cão i | e um<br>a este | norr<br>e site | ne de i<br>I não d | usuá<br>par | rio e<br>ticula | uma<br>ir   |            |
|        | Norre          |                  |                |               |                |                |                    |             |                 |             |            |
|        | Sur            | grow             | <i>'</i>       |               |                |                |                    |             |                 |             |            |
|        | Senn           |                  |                |               |                |                |                    |             |                 |             |            |
|        |                |                  |                |               |                |                |                    |             |                 |             |            |
|        |                |                  |                |               |                |                |                    |             |                 | r logi      |            |
| L      |                |                  |                |               |                |                |                    |             |                 |             |            |
|        |                |                  |                |               |                |                |                    |             |                 |             |            |
|        |                |                  |                |               |                |                |                    |             |                 |             |            |
|        |                |                  |                |               |                |                |                    |             |                 |             |            |
|        |                |                  |                |               |                |                |                    |             |                 |             |            |
|        |                | 3                | 4              |               | 5              | 6              | 7                  | 7           | 8               | 9           | C          |
| 1      | 2              |                  |                |               |                |                |                    |             |                 |             |            |
| 1      | 2              | •                | ÷              |               | +              | v              |                    |             |                 | 0           |            |
| 1<br>q | 2<br>w         | е                | ŗ              |               |                | у              |                    | 1           |                 | 0           | F          |
| 1<br>q | 2<br>w<br>a    | e<br>s           | r<br>d         | f             | t              | y<br>a         | ι<br>h             | i           | i<br>H          | 。<br>、      | ۹<br>۱     |
| 1<br>q | 2<br>w<br>a    | e<br>s           | r<br>d         | f             | t<br>ç         | y<br>g         | L<br>h             | ı<br>j      | i               | 0<br>(      | ۹<br>۱     |
| 1<br>q | 2<br>w<br>a    | e<br>s<br>z      | r<br>d<br>x    | f<br>c        | t<br>ç         | y<br>g<br>v    | u<br>h<br>b        | j<br>j<br>n | i<br>k<br>n     | o<br>(<br>n | +<br> <br> |

Figura 3 - Tela de acesso à configuração

2.6 Caso a página esteja selecionada para o mandarim, clique em "English" no canto superior direito e depois clique em "Wlan Set", conforme Figura 4.

# SUNGROW

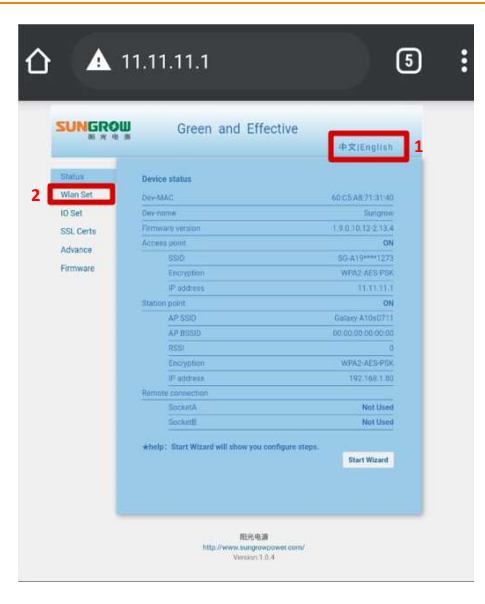

Figura 4 - Página inicial

2.7 Clique em "+ stations settings" e em seguida em "+ add new", conforme Figura 5 e Figura 6.

| WLAN Work Mode             |                | Status            | WLAN Work Mode              |          |
|----------------------------|----------------|-------------------|-----------------------------|----------|
| Work mode:                 | AP+STA Mode ~  | Wian Set          | Work mode:                  | AP+STA   |
| + Access point setting     |                | IO Set            | + Access point setting      |          |
| AP SUD                     | SC-A19****1273 | SSL Certs         | + Station setting           |          |
| Broadcast                  | ON ~           | Solution Sectores | Router SSID                 | Galaxy A |
| Max stations               | 1              | Advance           |                             | save     |
| Chaosel                    | 2437MHz(CH6) ~ | Firmware          | Houses BSSID (0: forbidden) | 00.00.0  |
|                            | Encrypt        | N                 | Encryption                  | Encryp   |
|                            |                |                   | Review password             |          |
| (Paddress(Default galeway) | 11.11.11.1     |                   | DHCP                        | DHCP     |
| + Station cetting          |                |                   | IP address                  | 192.16   |
| TRHUGUASTINA               |                |                   | IP mark                     | 255.255  |
|                            | Save           |                   | P gateway                   | 192.16   |
|                            |                |                   | ONS server1                 | 0.0.0.0  |
|                            |                |                   | DNS server2                 | 0.000    |
|                            |                |                   |                             | Save     |

2.8 Selecione a rede a ser conectada na lista apresentada e clique em "Confirm", conforme Figura 7.

|          | Please select the WIFI which       | h you connected   |               |         |
|----------|------------------------------------|-------------------|---------------|---------|
| llan Set |                                    |                   |               |         |
| Sat      | SSID                               | BSSID             | SECTYPE       |         |
| L Certs  | OIRECT-12-HP Laser<br>107w         | 6E-02-E0-EA-B4-12 | WPA2_PSK_AES  | 06 -28  |
|          | SUNGROW                            | A4:23:07.7F 88:04 | WPAZ_PSK AES  | 11 40   |
| vance    | ORECT-D04IP DeskJet<br>2600 serves | F8:84 6A.00 C9 D1 | WPA2_PSK_AES  | 0662.   |
| rmware   | Sungtow Training                   | 86.AC-89.67.48.38 | WPA2_PSK_AES  | 06 - 67 |
|          | Sungrow Corp                       | 74:AC:89:67:48:08 | WPA2, PSK AES | 06 67   |
| _        | Sungrow Guest                      | 96,A0 89,67,48.38 | WPAZ_PSK_AES  | 06 67   |
|          | Sungrow LAB                        | 76 AC 89:67 48.38 | WPA2_PSK_AES  | D6 -60  |
|          | Sungrow Training                   | 85:AC 89:07:3A D2 | WPA2_PSK_AES  | 01 76.  |
|          | Sungrow Guest                      | 96:AC 89:67 3A D2 | WPAZ_PSK_AES  | 01 .76  |
|          | Sungraw Colp                       | 74:AC 89:67.3A D2 |               | 01 77.  |
|          | Sungrow LAB                        | 76:AC:89:67:3A:D2 | WPA2_PSK_AES  | 01 -77  |
|          | VIVOFIBRA 13F1                     | 10-72-23-69-13 EF | WDA2_PSK_AES  | 61 -84  |

Figura 7 - Seleção da rede Wi-Fi

2.9 Clique em "Ok" na caixa de diálogo que irá aparecer na tela, conforme Figura 8.

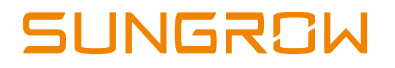

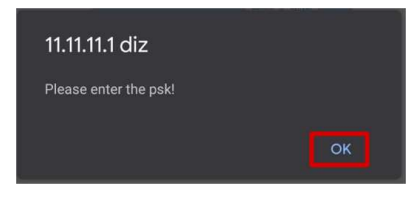

Figura 8 - Confirmação da seleção do Wi-Fi

2.10 Insira a senha do Wi-Fi do cliente no campo "Router password" e, em seguida, clique em "Connect", conforme Figura 9.

| tatus    | WLAN Work Mode              |                                                                                                    |
|----------|-----------------------------|----------------------------------------------------------------------------------------------------|
| Vlan Set | Work mode :                 | AP+STA Mode                                                                                                    |
| ) Set    | + Access point setting      |                                                                                                    |
| SL Certs | + Station setting           |                                                                                                    |
| dvance   | Router SSID                 | Gelaxy A10s0711<br>save list ±add.new                                                                           |
| Firmware | Router BSSID (0. forbidden) | 00.00.00.00.00.00                                                                                               |
|          | Encryption                  | Encrypt ~                                                                                                    |
|          | Router password             |                                                                                                    |
|          |                             | Line in the second second second second second second second second second second second second second second s |
|          | DHCP                        | DHCP ~                                                                                                    |
|          | iP address                  | 192.168.78.2                                                                                                    |
|          | IP masii                    | 255.255.255.0                                                                                                   |
|          | IP gateway                  | 192.168.78.1                                                                                                    |
|          | DNS server1                 | 0.0.0.0                                                                                                    |
|          | DNS server2                 | 0.0.0.0                                                                                                    |
|          |                             | Save Connect                                                                                                    |
|          |                             | 1.                                                                                                    |

Figura 9 - Adicionar senha do Wi-Fi do cliente

2.11 Espere até a mensagem "Connect successfully!" aparecer na tela, conforme Figura 10.

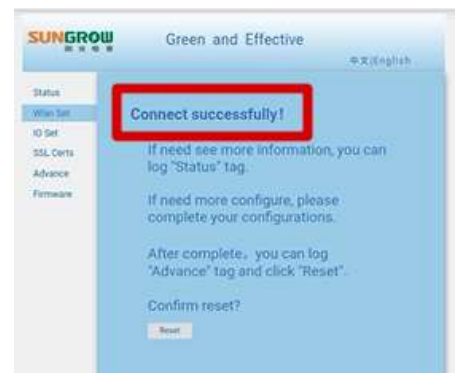

Figura 10 - Conexão fez sucesso

Caso tenha alguma dúvida, entre em contato com a Sungrow através dos contatos abaixo.

### **SUNGROW SERVICE CENTER**

Av. Leonil Crê Bortolosso, 88, galpão 03 - Quitaúna, Osasco/SP - 06186-260

Tel.: 0800 677 6000 (Seg. a Sex, 8:00 às 17:00)

Email: <a href="mailto:latam.service@sungrowamericas.com">latam.service@sungrowamericas.com</a>

Website: https://br.sungrowpower.com/